インストール手順

■事前にセキュリティソフトを一時停止してください。 セキュリティソフトが実行中ですと、正常にインストールできない場合があります。 インストール終了後、セキュリティソフトを戻してください。

■開始

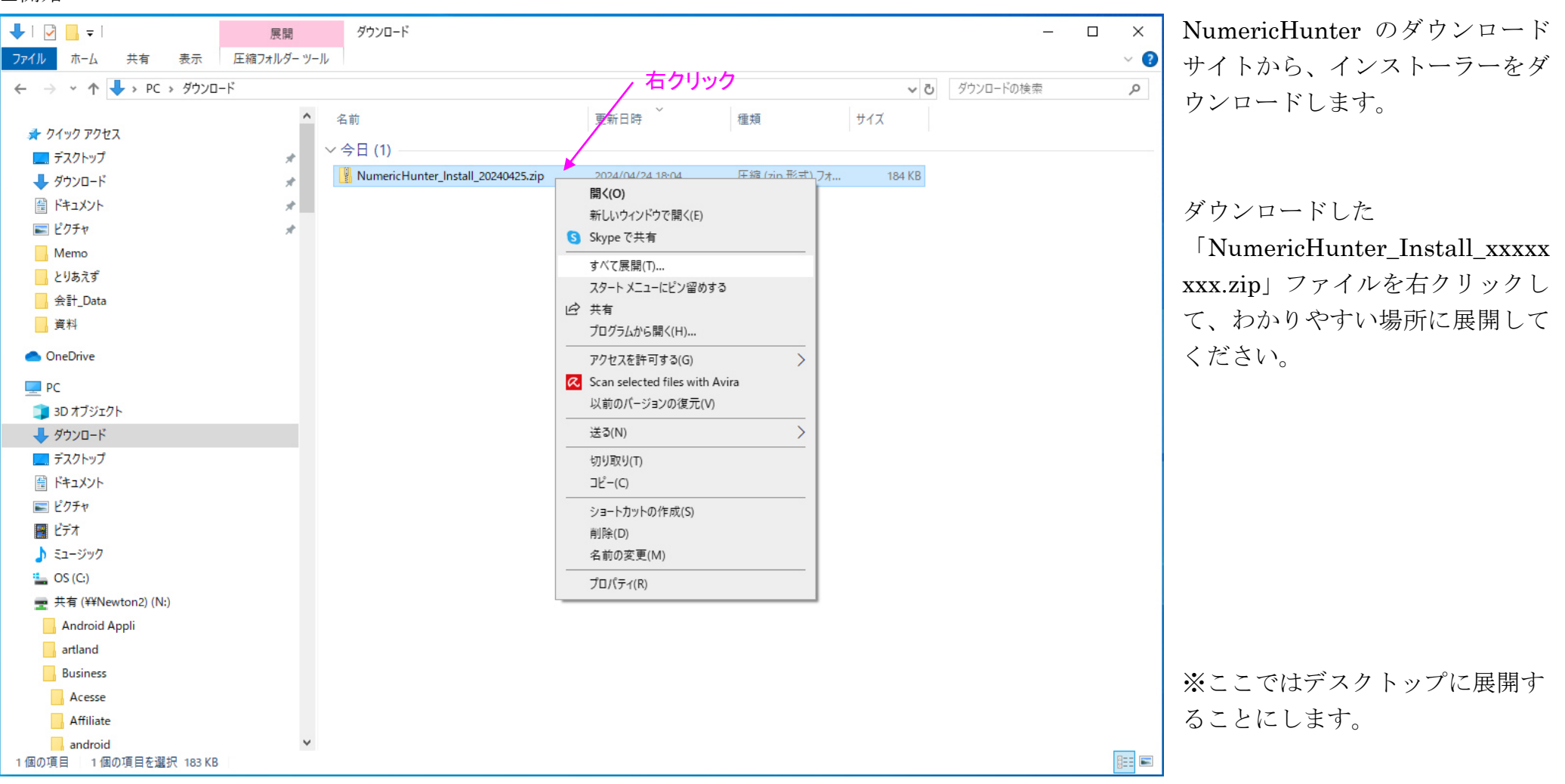

展開した「NumericHunter\_Install」フォルダを開きます。

| _ ♀ (_ └┘ ⊂ ) ←     |                                   |                           |                  |                   |                            |            |
|---------------------|-----------------------------------|---------------------------|------------------|-------------------|----------------------------|------------|
| 2608 Numericklunter |                                   |                           |                  |                   |                            |            |
|                     |                                   |                           |                  |                   |                            |            |
| - <mark></mark>     | 🛄   🗹 🛄 🖛                         | 部理 NumericHunter_Install  |                  |                   | >                          | <          |
| Avira               | ファイル ホーム 共有 表示 アブリケー              | ション ツール                   |                  |                   | ~                          |            |
|                     | ← → × ↑ 📙 > NumericHunter_Install |                           |                  | 5 V               | NumericHunter_Installの検索 の |            |
| <u>務</u>            | → カメッカ マクセコ                       | 名前                        | 更新日時             | 種類 サイズ            |                            |            |
| 53                  | - T27597                          | MySql.Data.dll            | 2024/04/24 18:57 | アプリケーション拡張 346 KB |                            |            |
|                     | ■ ダウンロード                          | NumericHunter_Install.exe | 2024/04/24 18:57 | アプリケーション 71 KB    |                            |            |
| -                   | ドキュメント                            | *                         |                  |                   |                            |            |
|                     | ■ ピクチャ                            | *                         | $\sim$           |                   |                            |            |
| Microsoft Edge      | Memo                              |                           |                  |                   |                            |            |
|                     | とりあえず                             |                           |                  |                   |                            |            |
|                     | 🔜 会計_Data                         |                           |                  |                   |                            |            |
|                     | 日 資料                              |                           |                  | ダブルウリック           |                            |            |
| Google Chrome       | <ul> <li>OneDrive</li> </ul>      |                           |                  |                   |                            |            |
|                     | PC                                |                           |                  |                   |                            |            |
|                     | 🗊 3D オブジェクト                       |                           |                  |                   |                            |            |
|                     | 븆 ダウンロード                          |                           |                  |                   |                            |            |
| Teols               | デスクトップ                            |                           |                  |                   |                            |            |
|                     | F#=X>F                            |                           |                  |                   |                            |            |
|                     | ■ ピクチャ                            |                           |                  |                   |                            |            |
| Mana                |                                   |                           |                  |                   |                            |            |
| ments.              | 0 5 (C)                           |                           |                  |                   |                            |            |
|                     | ➡ 共有 (¥¥Newton2) (N:)             |                           |                  |                   |                            |            |
|                     |                                   |                           |                  |                   |                            |            |
|                     |                                   |                           |                  |                   |                            |            |
|                     | NEWTON2                           |                           |                  |                   |                            |            |
|                     | VENUS                             |                           |                  |                   |                            |            |
|                     |                                   |                           |                  |                   |                            |            |
|                     | 2 個の項目 1 個の項目を遵択 70.5 KB          |                           |                  |                   | 8==                        | R.         |
|                     |                                   |                           |                  |                   |                            |            |
|                     |                                   |                           |                  |                   |                            |            |
|                     |                                   |                           |                  |                   |                            |            |
|                     |                                   |                           |                  |                   |                            |            |
|                     |                                   |                           |                  |                   |                            |            |
| 日 P ここに入力して検索 % 首   | i 📊 🛱 🚔 🗿 🕅 4                     | <i>ġ</i>                  |                  |                   |                            |            |
|                     |                                   |                           |                  |                   |                            | 2024/04/24 |

フォルダ内の「NumericHunter\_Install.exe」をダブルクリックして、インストールを開始します。

※Windows7 以降の OS (Windous8 を除く) にインストール可能です。 それ以前、あるいは他の OS には対応していません。

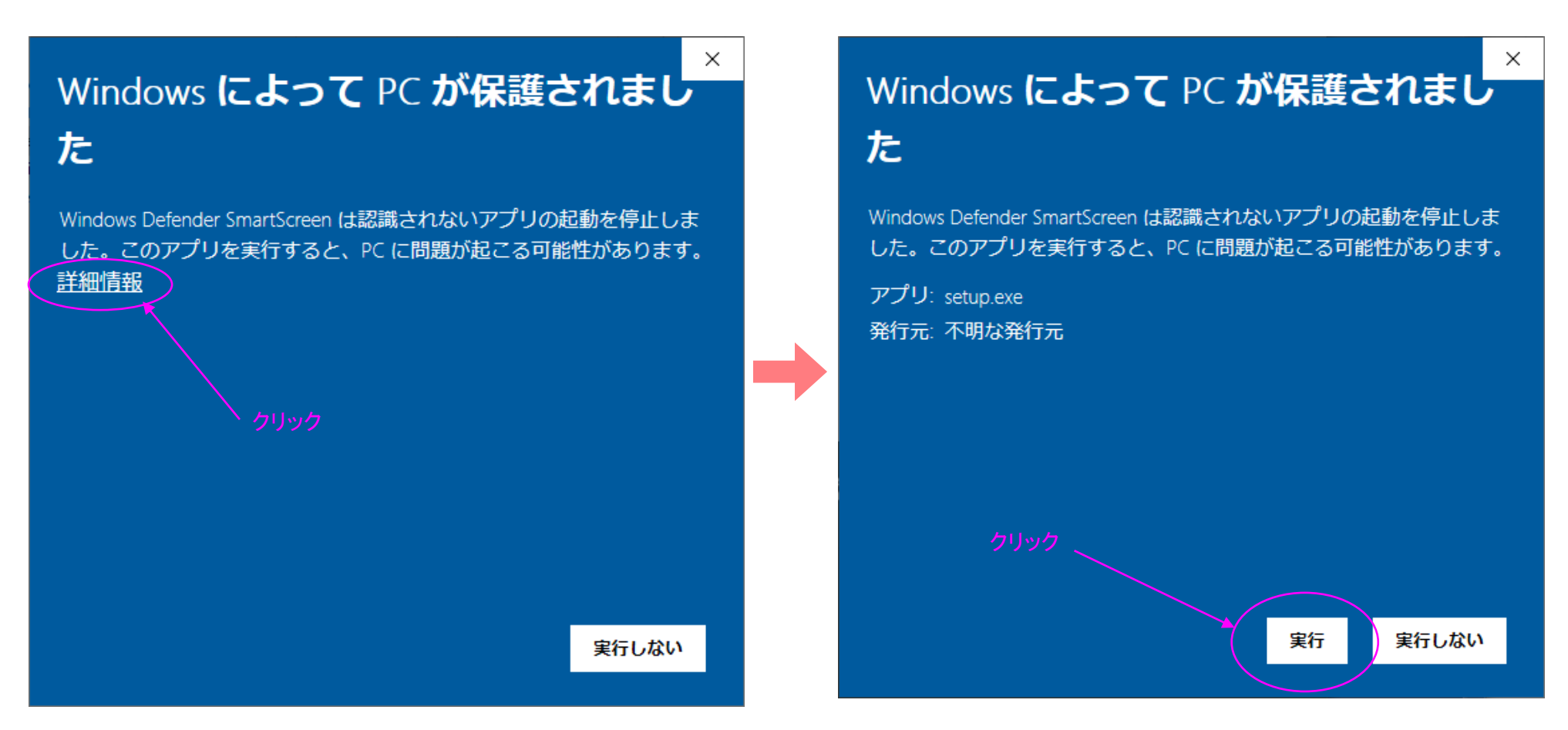

※PCの保護の画面が表示された場合は、「詳細情報」をクリックして、「実行」をクリックしてください。

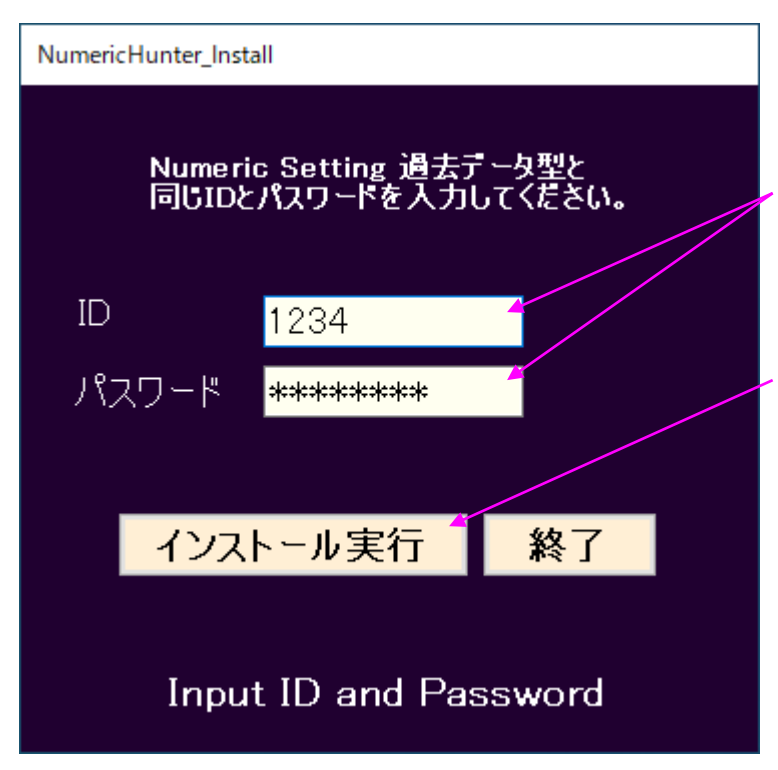

- 最初に、NumericSetting 過去データ型と同じ ID、パスワードを入力します。

、次に、「インストール実行」ボタンをクリックします。

※インストール実行中「変更を加えることを許可しますか?」等のメッセージが出た場合は、 「はい」をクリックしてください。 この不明な発行元からのアプリがデバイスに変更を 加えることを許可しますか?

NewCreation.EXE

ユーザー アカウント制御

発行元: 不明 ファイルの入手先: このコンピューター上のハード ドライプ

詳細を表示

はい

いいえ

その他、インストール状況による表示はそのままにしておいてください。

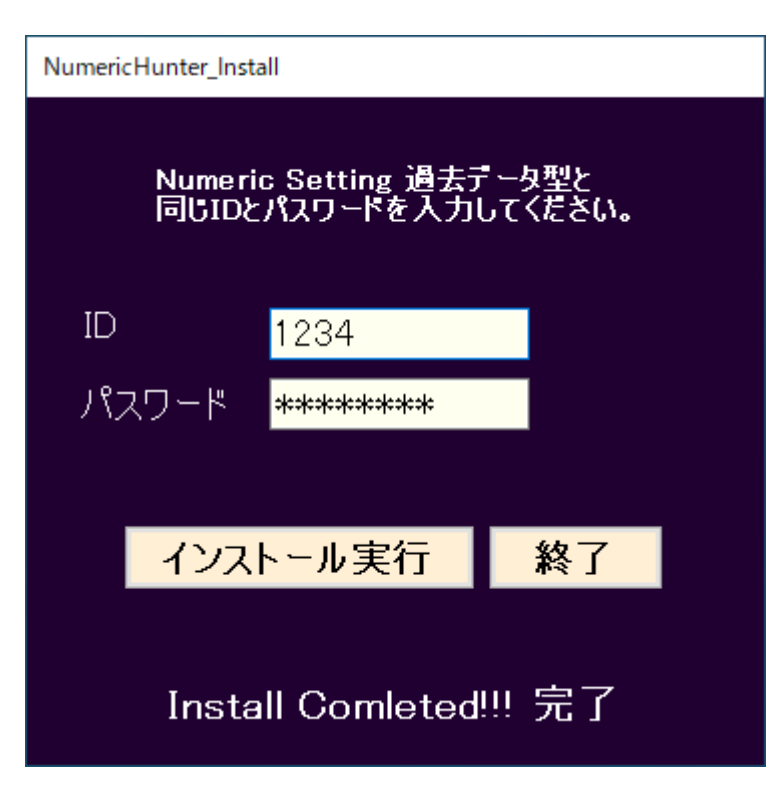

「Install Completed!!! 完了」と表示されたことを確認して、 「終了」ボタンをクリックしてください。

※一旦インストールが完了した後、もう一度インストールを実行しても、インストールはスキッ プされます。

プログラムのバージョンアップやプログラムが不調の場合の再インストールを行う場合は、 事前に、コントロールパネルから、プログラムと機能へと進み、一覧から、「NumericHunter」 を右クリックでアンインストールしてから、インストールをやり直してください。

## ◆ソフトウェアの起動

| 0<br>28    | )<br>11       | NumericHunter                        |    |                    |                        |                     |
|------------|---------------|--------------------------------------|----|--------------------|------------------------|---------------------|
| Avi        | a             | NUMERIC<br>MINITER<br>Numeric Hunter |    |                    |                        |                     |
|            |               |                                      |    |                    |                        |                     |
| Microsof   | t Edge        |                                      |    |                    |                        |                     |
|            |               | JRA-VAN DataLab                      | ~  | 仕事効率化              |                        |                     |
|            |               | JRA-VAN_2                            |    |                    | S 0                    |                     |
|            | м             |                                      |    |                    |                        | すべてのメールを 1<br>か所で表示 |
|            | ٥             | Microsoft 365 (Office)               |    | Microsoft 365      |                        | X-11 🚖              |
|            | 0             | Microsoft Edge                       |    |                    |                        |                     |
|            |               | Microsoft Office                     |    |                    |                        |                     |
|            |               | Microsoft Store<br>システム              |    | Microsoft Edge     | 741-                   |                     |
|            | N             |                                      |    | 探る                 |                        |                     |
|            | -             | NewCreation                          |    |                    | 大好きな音楽を                |                     |
|            | Nimpr<br>Mare | NumericHunter <del> </del><br>新規     | クリ | ック 膏               | 今すぐ聴こう。クレ<br>ジットカードの登  | 1                   |
|            |               | NumericSetting                       |    | Microsoft Store    | 嫁も必要アジ。<br>Spotify 🛛 🤤 | Microsoft To        |
| •          |               | NumericSetting過去データ                  |    |                    |                        |                     |
|            | Ē             | nyao soft ♪ 会計26                     |    | 5                  | <b></b>                |                     |
| D          | 0             |                                      |    | 映画 & テレビ           | Solitaire & Ca         |                     |
|            | 1             | OneDrive                             |    |                    |                        |                     |
| ~          | N             | OneNote for Windows 10               |    |                    |                        |                     |
| 105        | Р             |                                      |    |                    | 4                      |                     |
| $\diamond$ | -             | PegasosAD2                           |    | nyao soft⊅会<br>計26 | Xモ帳                    |                     |

ソフトウェアが、プログラムメニューに登録され、 デスクトップアイコンが作られます。

デスクトップアイコンをダブルクリックするか、プ ログラムメニューをクリックすると、ソフトウェア が起動します。

## ※起動時にデータを取得しますので、<mark>若干時間がか</mark> <mark>かります</mark>。